## PaperCut Web Printing Walkthrough

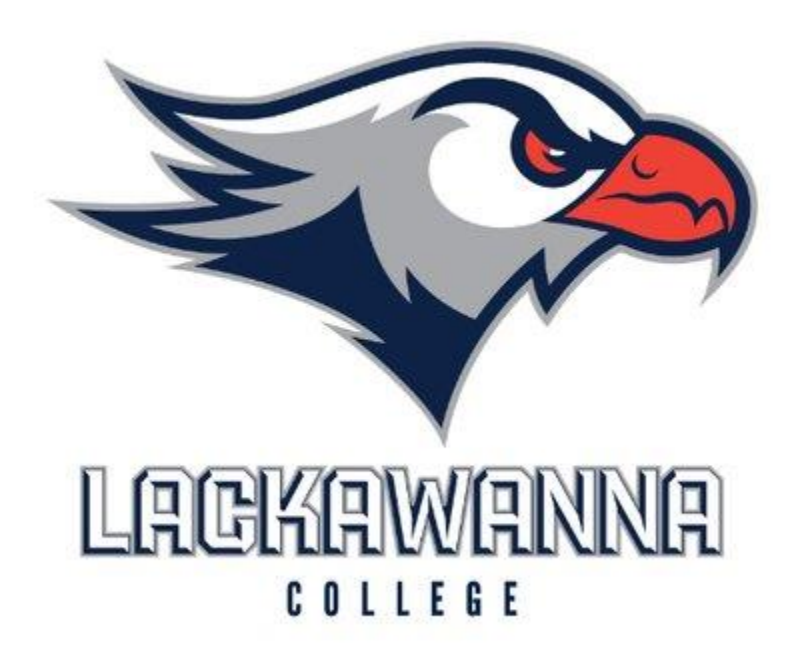

IT Support Department

Email: Support@Lackawanna.edu

Phone: 570-955-1500

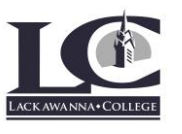

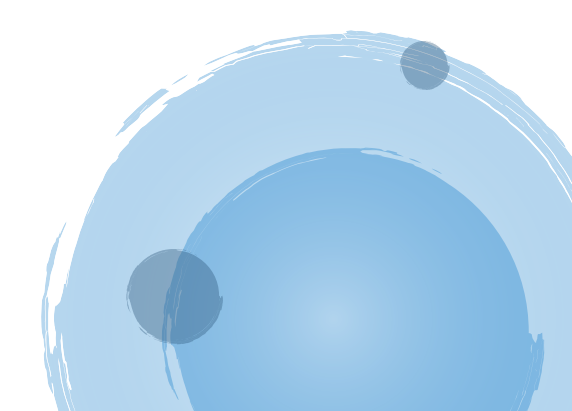

\*NOTE\* Make sure you are connected to the Lackawanna network Open your web browser and type in the following address http://papercut.lackawanna.edu:9191/user × PaperCut Login for Lackawanna × +  $\leftarrow$ С ଜ ▲ Not secure | papercut.lackawanna.edu:9191/user AN to ₹≡ Ē 1 PaperCut 21.2 Username Password Log in 5 English  $\checkmark$ • ..... 1.4 PaperCut MF Print Management Software licensed to Lackawanna College + 1 11 1 4 9 

Log in with your Lackawanna College username and password

Once logged in on the left-hand menu select Web Print

| PaperCutMF            |                          |       |      |            |  |  |
|-----------------------|--------------------------|-------|------|------------|--|--|
| ₩ Summary             | Summary                  |       |      |            |  |  |
| (\$) Rates            |                          |       |      |            |  |  |
| 🕼 Redeem Card         | BALANCE                  |       | (\$) | PRINT JOBS |  |  |
| X Transfers           | \$0.00                   |       |      | 8          |  |  |
| S Transaction History |                          |       |      |            |  |  |
| Recent Print Jobs     |                          | PAGES |      |            |  |  |
| Jobs Pending Release  |                          | 17    |      |            |  |  |
| Heb Print             | Activity                 |       |      |            |  |  |
|                       | Balance history for deer |       |      |            |  |  |
|                       | D.00                     |       |      |            |  |  |

On the new menu please select the Submit a Job button

| PaperCutMF            |                              |                     |                             |                  |               | deer 🗸          |
|-----------------------|------------------------------|---------------------|-----------------------------|------------------|---------------|-----------------|
| └ Summary             | Web Print                    |                     |                             |                  |               |                 |
| 🔇 Rates               | Web Print is a service to en | able printing for l | aptop, wireless and unautl  | henticated users | s without the | need to install |
| 🕼 Redeem Card         | print drivers. To upload a c | locument for prin   | ting, click Submit a Job be | low.             |               |                 |
| X Transfers           | Submit a Job »               |                     |                             |                  |               |                 |
| S Transaction History | SUBMIT TIME                  | PRINTER             | DOCUMENT NAME               | PAGES            | COST          | STATUS          |
| Recent Print Jobs     |                              |                     |                             |                  |               |                 |
| Jobs Pending Release  |                              |                     | No active jobs              |                  |               |                 |
| 🖀 Web Print           |                              |                     |                             |                  |               |                 |

On the next menu if you need to adjust the copies you need please adjust the number then select Upload Documents

| PaperCutMF           |                        |        |                                 |
|----------------------|------------------------|--------|---------------------------------|
| ₩ Summary            | Web Print              |        | 1. Printer 2. Options 3. Upload |
| (s) Rates            | Ontions                | Copies |                                 |
| 🕼 Redeem Card        | options                | 1      |                                 |
| X Transfers          |                        |        |                                 |
| Transaction History  |                        |        |                                 |
| Recent Print Jobs    | « 1. Printer Selection |        | 3. Upload Documents »           |
| Jobs Pending Release |                        |        |                                 |
| 🛱 Web Print          |                        |        |                                 |

On the Upload window please select the Upload from computer option

| PaperCutMF                                                                                                    |                                                                                                    |
|----------------------------------------------------------------------------------------------------|----------------------------------------------------------------------------------------------------|
| Web Print                                                                                                    | 2. Options 3. Upload                                                                                                    |
| Image: Select documents to upload and print   Image: Card   Image: Card < | Drag files here<br>Upload from computer<br>The following file types are allowed: Microsoft Excel xlam, xls, xlsb, xlsm, xlsx, xltm, xltx Microsoft PowerPoint pot, potm, potx, ppam,<br>ppap, ppam, ppax, pptm, pptx Microsoft Word doc, docm, docx, dot, dotm, dobx, rff, bt PDF pdf Picture Files bmp, dib, gif, fifi, jif,<br>jpe, jpeg, jpg, png, tif, tiff |
| « 2. Print Options                                                                                                    | Upload & Complete >                                                                                                    |
| Select your files to print from your computer                                                                                                    |                                                                                                    |

Once all files are uploaded click the Upload & complete option in the bottom right of the screen

| PaperCutMF                                                                                                    |                                                       |                                                                                                    |
|----------------------------------------------------------------------------------------------------|-------------------------------------------------------|----------------------------------------------------------------------------------------------------|
| 🗠 Summary                                                                                                    | Web Print                                             | 1. Printer 2. Options 3. Upload                                                                                                    |
| <ul> <li>Rates</li> <li>Redeem Card</li> <li>Transfers</li> <li>Transaction History</li> <li>Recent Print Jobs</li> </ul> | <b>Upload</b><br>Select documents to upload and print | o.5 MiB                                                                                                    |
| Jobs Pending Release                                                                                                    |                                                       | Drag files here<br>Upload from computer                                                                                                    |
|                                                                                                    | < 2. Print Options                                    | The following file types are allowed: Microsoft Excel xlam, xls, xlsb, xlsm, xlsx, xltm, xltx Microsoft PowerPoint pot, ppam,<br>pps, ppsm, ppsx, ppt, pptm, pptx Microsoft Word doc, docm, docx, dot, dotm, dotx, rtf, txt PDF pdf Picture Files bmp, dib, gif, jiff, jif,<br>jpe, jpeg, jpg, png, tif, tiff<br>Upload & Complete > |

## Now your print job will render

| Web Print is a service to enable printing for laptop, wireless and unauthenticated users without the need to install print drivers. To upload a document for printing, click Submit a Job below. |                        |                                    |                         |       |      |               |  |
|----------------------------------------------------------------------------------------------------|------------------------|------------------------------------|-------------------------|-------|------|---------------|--|
| Submit a                                                                                                    | - Job »                |                                    |                         |       |      |               |  |
|                                                                                                    | SUBMIT TIME            | PRINTER                            | DOCUMENT NAME           | PAGES | COST | STATUS        |  |
| <u> </u>                                                                                                    | Sep 4, 2020 1:27:39 PM | mai-srv-prnt-01\follow me printing | Install VPN Client.docx |       |      | Rendering job |  |
|                                                                                                    |                        |                                    |                         |       |      |               |  |

## Once your print job is ready to print you will see the status set to held in a queue

| Web Print is a service to enable printing for laptop, wireless and unauthenticated users without the need to install print drivers. To upload a document for printing, click Submit a Job below. |                                    |                         |       |        |                 |  |  |
|----------------------------------------------------------------------------------------------------|------------------------------------|-------------------------|-------|--------|-----------------|--|--|
| Submit a Job »                                                                                                    |                                    |                         |       |        |                 |  |  |
| SUBMIT TIME                                                                                                    | PRINTER                            | DOCUMENT NAME           | PAGES | COST   | STATUS          |  |  |
| Sep 4, 2020 1:27:39 PM                                                                                                    | mai-srv-prnt-01\Follow Me Printing | Install VPN Client.docx | 3     | \$0.00 | Held in a queue |  |  |

Finally go over to the printer you would like to use. Scan you ID and select print all from the options on the menu and your documents will print.

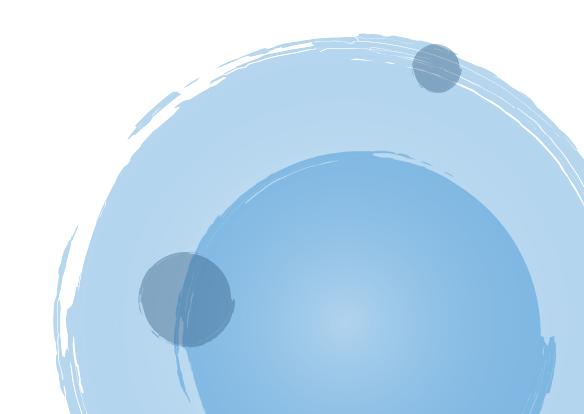